# คู่มือการใช้งาน

ระบบขอทำบัตรประจำตัวบุคลากร <u>www.card.mcu.ac.th</u>

| 🔘 ระบบข                      | ขอทำบัตรบ                                  | ระจำตัวบุคลาก                | 12                  |                          |                   |               |     |
|------------------------------|--------------------------------------------|------------------------------|---------------------|--------------------------|-------------------|---------------|-----|
| 希 หน้าหลัก                   | 🖨 เกี่ยวกับ 🗸                              | 오 สถานะการทำบัตร             | 🗲 สารสนเทศ          | 🖒 ติดต่อเจ้าหน้าที่      | 🛃 ลงทะเบียน       | 🖸 เข้าสู่ระบบ |     |
|                              |                                            |                              |                     |                          |                   |               |     |
|                              |                                            |                              | 3 ขั้น              | ตอน ง่าย                 |                   |               |     |
|                              |                                            |                              | 1. ลงทะ             | ะเบียนและเข้าระบบ        | /                 | /             |     |
|                              |                                            |                              |                     | คลิก!                    |                   |               | * * |
|                              |                                            | ลงทะเบียน                    |                     |                          | ยื่นคำ            | ร้องขอทำบัตร  |     |
| <b>ติดต่อส</b> อ<br>โทร. 035 | อบถามข้อมูลเพิ่มเตี<br>5 248000 ต่อ 8812 1 | ม<br>เระมหาบุญยืน ญาณโสกโณ เ | า้แหน่งนักจัดการงาน | ทั่วไป กองกลาง สำนักงานอ | ชิการบดี          |               | ×   |
|                              |                                            |                              |                     |                          |                   |               |     |
|                              |                                            | ©2020 : กองกล <sup>,</sup>   | าง สำนักงานอธิการ   | บดี มจร   Designed an    | d Developed by Dr | nawara        |     |

#### 1. การลงทะเบียน

- 1.1 คลิกเมนู "ลงทะเบียน"
- 1.2 กรอกข้อมูลตามที่ระบบต้องการและคลิกปุ่มลงทะเบียน

## ลงทะเบียน

| ชื่อ-ฉายา/นามสกุล *                   |                 |
|---------------------------------------|-----------------|
| ชื่อ                                  | ฉายา/นามสกูล    |
|                                       |                 |
| เบอร์โทรศัพท์มือถือ *                 |                 |
| สำหรับใช้ในการเข้าระบบ                |                 |
|                                       |                 |
|                                       |                 |
| รทัสผ่าน *                            |                 |
|                                       |                 |
| ระบุรทัสผ่าน                          | ยืนยันรพัสผ่าน  |
| ระบุรพัสผ่าน                          | ยืนยันรทัสฝาน   |
| ระบุรหัสผ่าน<br>                      | ยืนอันรทัสผ่าน  |
| ระบุรพัสผ่าน<br>อีเมล์ *              | ยืนอันรทัสผ่าน  |
| ระบุรพัสผ่าน<br>อีเมล์ *              | ยืนอันรทัสผ่าน  |
| ระบุรทัสผ่าน<br>อีเมล์ •<br>          | ชื่นขันรพัสผ่าน |
| ระบุรทัสผ่าน<br>อีเมล์ •<br>ลงกะเบียน | ชินอันรพัสผ่าน  |

### 2. การเข้าสู่ระบบ

- 2.1 คลิกเมนู "เข้าสู่ระบบ"
- 2.2 เข้าระบบด้วยเบอร์โทรศัพท์มือถือและรหัสผ่านที่ลงทะเบียนไว้ในข้อ 1.2

| เบอร์โทรศัพท์มือถือ    |  |  |
|------------------------|--|--|
| ใส่เบอร์โทรศัพท์มือถือ |  |  |
| รหัสผ่าน               |  |  |
| ใส่รหัสผ่าน            |  |  |
| Remember Me            |  |  |
| เข้าสู่ระบบ            |  |  |

- การยื่นคำร้อง (ต้องเข้าสู่ระบบก่อน)
  - 3.1 คลิกเมนู "ยื่นคำร้องทำบัตร"
  - 3.2 กรอกข้อมูลตามที่แบบฟอร์มระบุความต้องการให้เรียบร้อย

| ชื่อ-ฉายา-นามสกุล (ไทย) *            |                   |                         |                           |
|--------------------------------------|-------------------|-------------------------|---------------------------|
| คำนำหน้า<br>~                        | ซื่อ              | ລາຍາ                    | นามสกุล                   |
| ชื่อ-ฉายา-นามสกุล (อังกฤษ) *         |                   |                         |                           |
| Prefix 🗸                             | First             | Middle                  | Last                      |
| เลขประจำตัวประชาชนผู้ยื่นคำขอ (Ident | tification No.) * |                         |                           |
| วัน∕เดือน∕ปี เกิด *                  | อายุ (Years) *    | สัญชาติ (Nationality) * | หมู่โลหิต (Blood Group) * |
|                                      |                   |                         | ระบุหมู่โลทิต 🗸           |
| ที่อยู่ตามทะเบียนบ้าน *              |                   |                         |                           |
| เลขที่ บ้าน ถนน                      |                   |                         |                           |
| ตำบล/แขวง (Subdistrict)              |                   |                         |                           |
| อำเภอ/เซต (District)                 |                   | จังหวัด (Province)      |                           |
| รหัสไปรษณีย์ (Postal code)           |                   | ประเทศ (country)        |                           |
|                                      |                   | Thailand                | ~                         |

#### 3.3 ควรแนบรูปถ่าย และหลักฐานอื่น ๆ ให้ครบ และคลิกปุ่ม บันทึก/ส่ง

| แนบรูปถ่าย *                                                                                                    |
|----------------------------------------------------------------------------------------------------|
| 1), รูปด่ายขนาด 1 นิว ด่ายหน้าตรงไม่สวมหมวก 2), บรรพชิตห่มดลุม                                                                                            |
| เลือกไฟล์ ไม่มีใฟล์ที่เลือก                                                                                                    |
| หลักฐานอื่นๆ (ถ้ามี)<br>1). หลักฐานการเปลี่ยนตำแหน่ง/เลื่อนระดับ/เลื่อนยศ 2). หลักฐานการเปลี่ยนชื่อตัว/เปลี่ยนชื่อสกุล/เปลี่ยนชื่อสกุล 3). คำสั่งแต่งตั้ง |
|                                                                                                    |
| Drop files here or                                                                                                    |
| Select files                                                                                                    |
|                                                                                                    |

#### ยืนยันข้อมูล \*

🗆 ข้าพเจ้าขอรับรองว่า ข้อความดังกล่าวข้างต้นเป็นความจริงทุกประการ

ติดต่อสอบถามข้อมูลเพิ่มเติม โทร. 035 248000 ต่อ 8812 พระมหาบุญยืน ญาณโสภโณ ตำแหน่งนักจัดการงานทั่วไป กองกลาง สำนักงานอธิการบดี

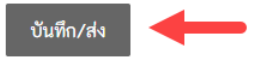

#### 4. การตรวจสอบสถานะการทำบัตร

- 4.1 คลิกเมนู "สถานะการทำบัตร"
- 4.2 ตรวจสอบที่ช่องสถานะว่าอยู่ในขั้นตอนใด

| ≑ สถานะการทำบัตร | ≑ ชื่อ-ฉายา-นามสกุล (ไร                                                                                                    | ทย) 🗘 🗘 เลขประจำตัวปช | ช. 🗢 ส่วนงาน                                        | รายละเอียด |  |
|------------------|----------------------------------------------------------------------------------------------------|-----------------------|-----------------------------------------------------|------------|--|
| เสร็จสิ้นแล้ว 🔶  | นาย ถาวร ภูษา                                                                                                    |                       | สถาบันวิจัยพุทธศาสตร์-ส่วนวางแผนและส่งเสริมการวิจัย | คลิก!      |  |
| ≑ สถานะการทำบัตร | ≑ ชื่อ-ฉายา-นามสกุล (ไห                                                                                                    | ทย) 🗘 🗘 เลขประจำตัวปช | ช. 🗢 ส่วนงาน                                        | รายละเอียด |  |
|                  | <ul> <li>รอดำเนินการ : เจ้าหน้าที่กำลังดำเนินการจัดทำ</li> <li>ถูกปฏิเสธ : ให้ติดต่อเจ้าหน้าที่เพื่อแก้ไขการยื่นคำร้อง</li> <li>เสร็จสิ้นแล้ว : ติดต่อรับบัตรได้ที่เจ้าหน้าที่</li> </ul> |                       |                                                     |            |  |

\* สามารถดาวน์โหลดใบคำร้องเพื่อเก็บเป็นหลักฐานได้โดยการ คลิกที่ช่อง รายละเอียด และจะปรากฎ ข้อความ "ดาวน์โหลดรายการยื่นคำร้อง"

|                            | ดาวน์โหลดรายการยื่นคำร้อง |
|----------------------------|---------------------------|
| << ย้อนกลับ                |                           |
| ชื่อ-ฉายา-นามสกุล (ไทย)    | นาย ถาวร ภูษา             |
| ชื่อ-ฉายา-นามสกุล (อังกฤษ) | Mr. Dhawara Bhusa         |